## レッスン *キャンセルの方法* 1時間前までに、「マイレッスン」ページ

1時間前までに、「マイレッスン」ペ-からキャンセルをする方法.

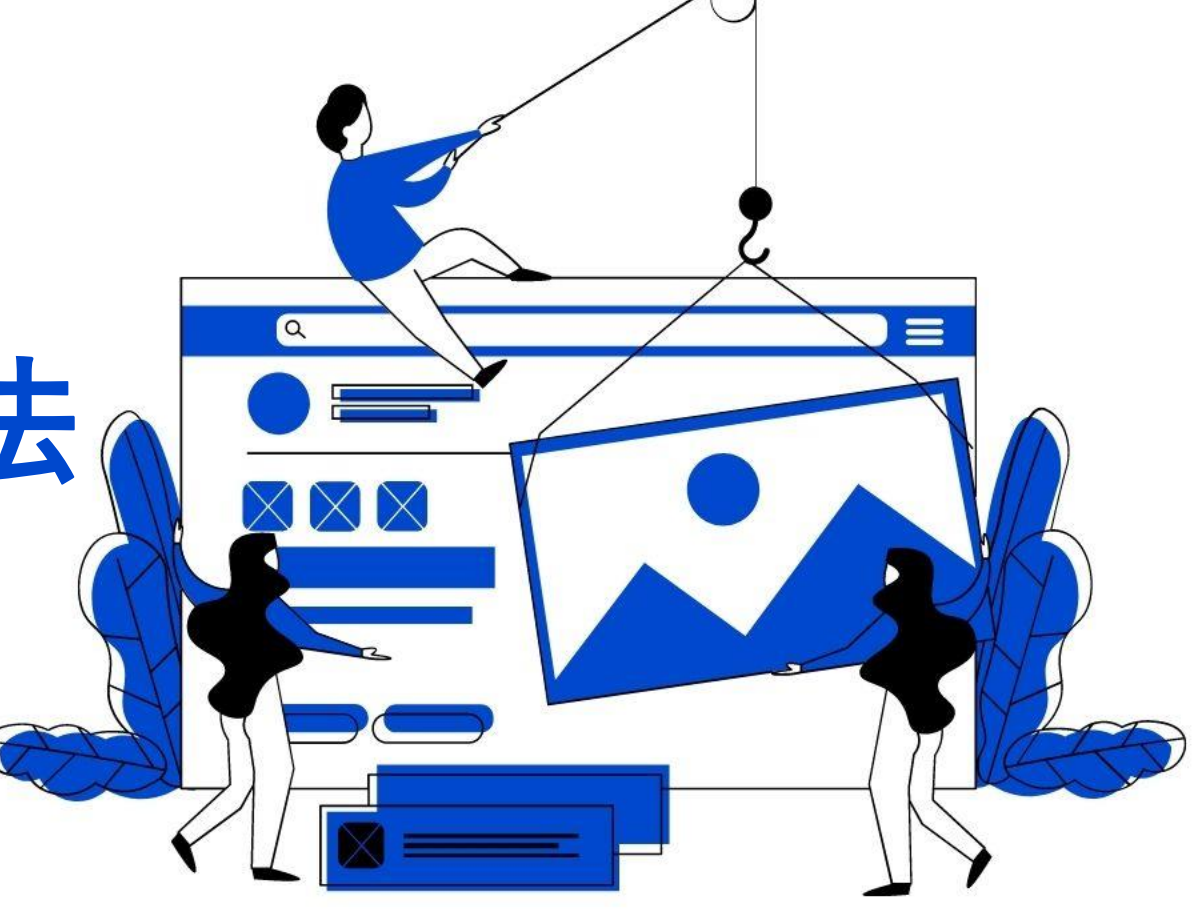

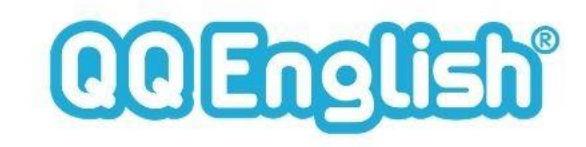

 $\bigcirc$ 

レッスンキャンセル方法

キャンセル操作は授業開始「1時間前まで」可能です。 1時間を過ぎますとチケットは返却できませんのでご注意下さい。

<キャンセルの手順> ①カレンダーの「キャンセルしたい予約」枠を クリックしてください。

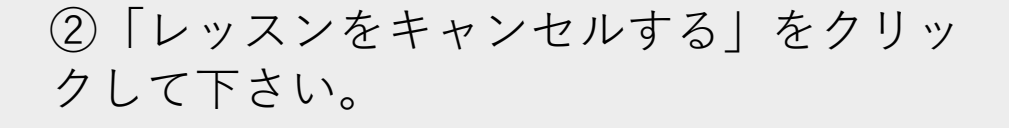

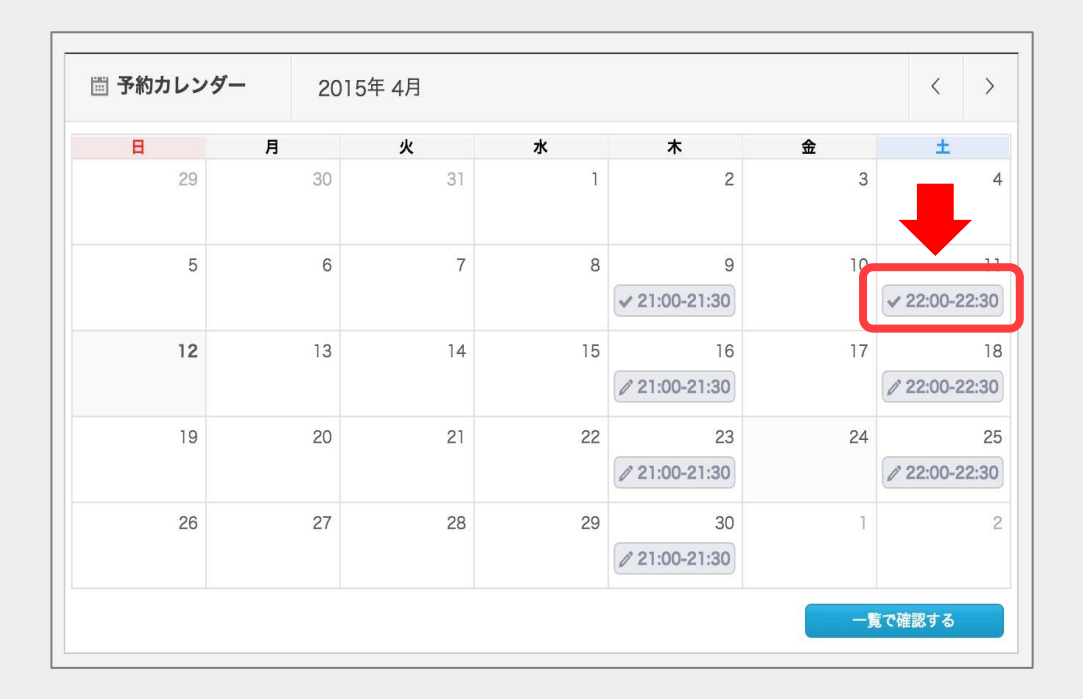

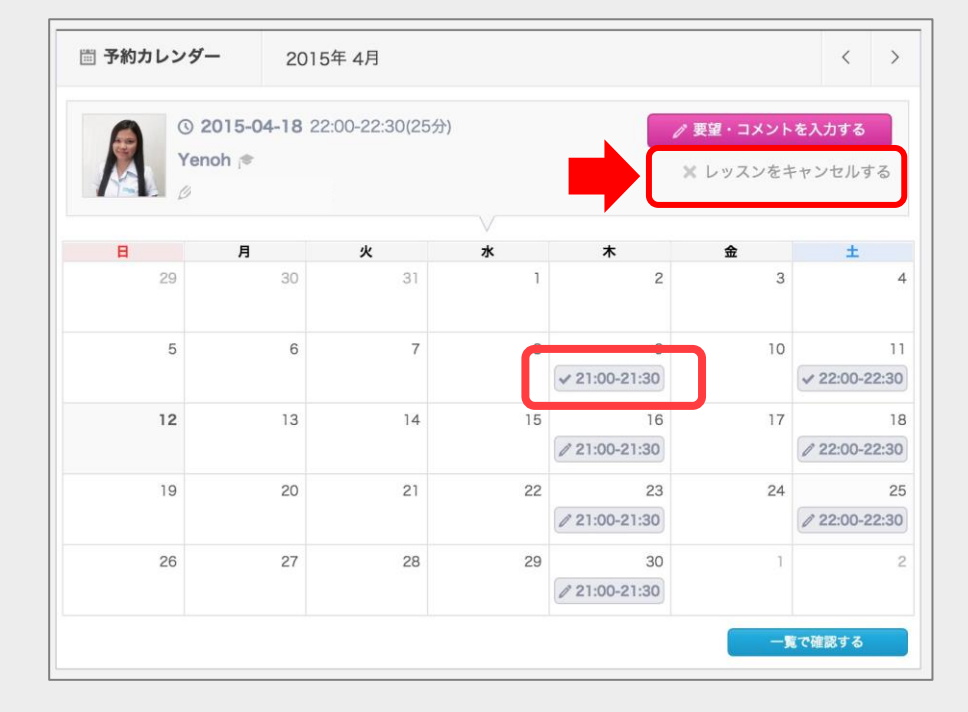

レッスンキャンセル方法

キャンセル操作は授業開始「**1時間前まで**」可能です。 1時間を過ぎますとチケットは返却できませんのでご注意下さい。

[確認] 画面が開きます。 内容を確認し「キャンセルを確 定する」ボタンをクリックして キャンセル完了です。

※登録したメールアドレスに自 動送信メールが送信されますの でご確認ください。

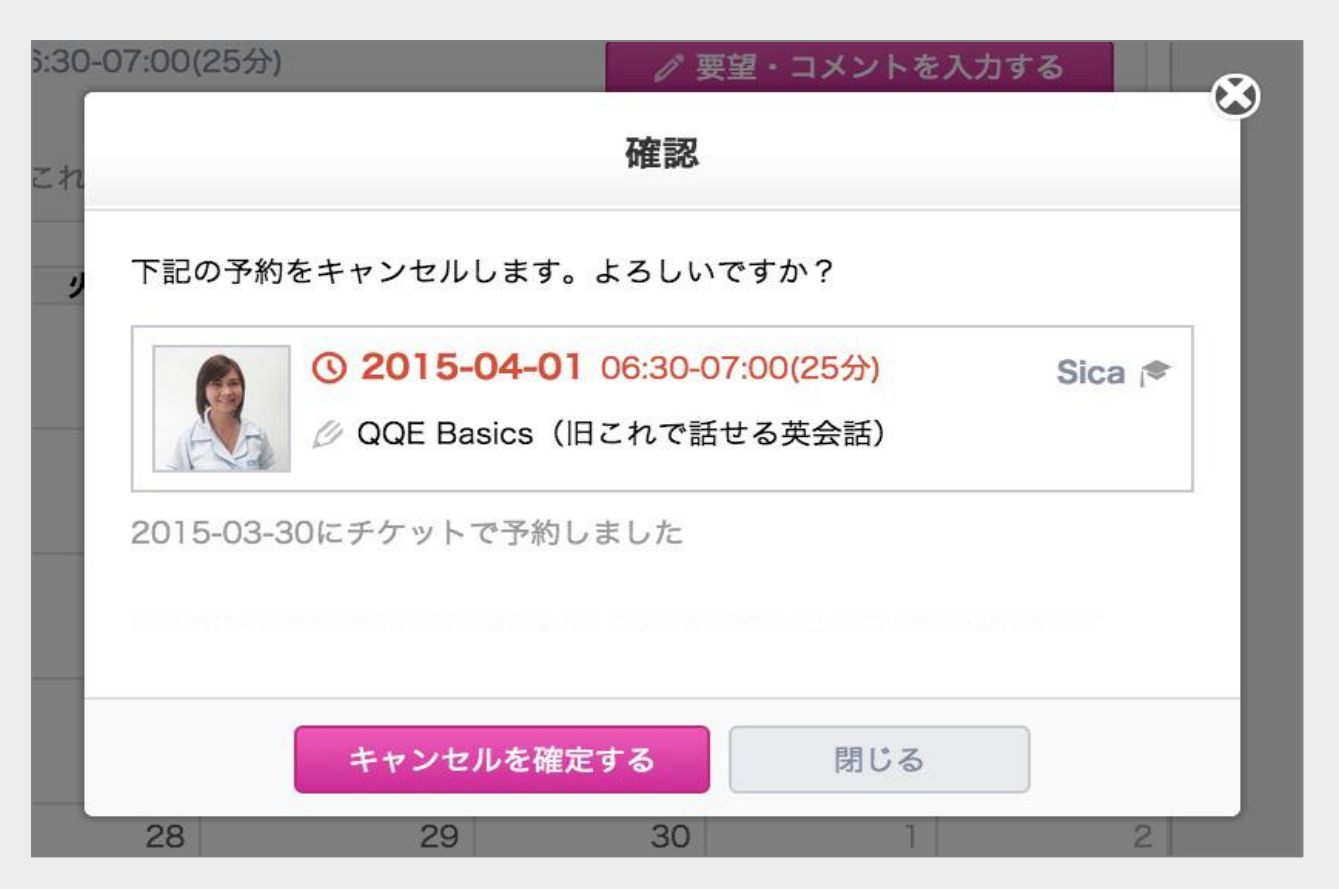

## ご注意ください!! レッスンキャンセルは「**1時間前」**まで!

レッスン開始「1時間前」を過ぎてからのキャンセルは、 チケットの返却対象外です。 必ず「マイレッスン」ページにて、ご自身でキャンセルして下さい。

ご注意)その他、お客様のネットワークや端末機器のトラブルによって、ログインできない場合も、補填の対象外でございます。